## CỘNG HÒA XÃ HỘI CHỦ NGHĨA VIỆT NAM Độc lập – Tự do – Hạnh phúc

TP Hồ Chí Minh, ngày 13 tháng 6 năm 2021

## MỘT SỐ SỰ CỐ THƯỜNG GẶP KHI THI TRẮC NGHIỆM TRỰC TUYẾN VÀ CÁCH XỬ LÝ

| Các sự cố                                                                                                    | Cách xử lý                                                                                                    |
|----------------------------------------------------------------------------------------------------|----------------------------------------------------------------------------------------------------|
| 1. Không vào được trang web thi<br>trực tuyến                                                                                                    |                                                                                                    |
| - Khi click vào liên kết được gửi qua<br>Chat Box (Zoom) không mở được trang.                                                                                  | Chép (copy) địa chỉ liên kết cán bộ coi thi<br>gửi qua Chat Box (trò chuyện) và dán (paste)                         |
| ĐẠI HỌC QUỐC GIA THÀNH PHÔ HÔ CHÍ MINH<br>TRUNG TÂM GIÁO DỤC QUỐC PHÒNG VÀ AN NINH<br>Kỷ THI KÉT THÚC HỌC PHÀN NGÀY 03/06/2021<br>ĐỘT 1, KHÓA 398              | (Google Chrome hoặc Apple Safari) và nhấn<br>phím Enter.                                                            |
| Thông tin đảng nhập<br>neọu<br>                                                                                                    |                                                                                                    |
| - Hoặc màn hình hiện thị lỗi tương tự                                                                                                    |                                                                                                    |
| như hình bên dưới:                                                                                                    |                                                                                                    |
|                                                                                                    |                                                                                                    |
| Rủi ro tiềm ẩn trong liên kết này                                                                                                    |                                                                                                    |
| Trang web này có thể đang cổ lấy cấp thông tin cả nhân của bạn. Đảm bảo rằng URL hợp<br>lệ và sao chép và dân liên kết bên dưới để tiếp tục đến trang web này. |                                                                                                    |
| \$\vert http://101.99.31.152/                                                                                                    |                                                                                                    |
| 2. Lỗi khi đăng nhập                                                                                                    |                                                                                                    |
| - Không nhận được thông tin đăng<br>nhập, gồm mã số sinh viên và passcode<br>trước ngày thi.                                                                   | Gửi thư điện tử bằng tài khoản email của<br>Trường cấp về <u>thitructuyen@ttgdqp.edu.vn</u><br>để được gửi bổ sung. |
|                                                                                                    | Đại đội trưởng tổng hợp sinh viên mất tài<br>khoản email Trường cấp để xin giải quyết<br>thông tin đăng nhập 1 lần. |
| - Không thể "Đăng nhập".                                                                                                    | Phải chắc chắn nhập đầy đủ và chính xác                                                                             |

| Các sự cố                                                                                                    | Cách xử lý                                                                                                    |
|----------------------------------------------------------------------------------------------------|----------------------------------------------------------------------------------------------------|
|                                                                                                    | mã số sinh viên và passcode.                                                                                                    |
|                                                                                                    | Báo cho cán bộ coi thi hỗ trợ.                                                                                                    |
| - Sau khi "Đăng nhập", không hiển<br>thị đúng thông tin cá nhân.                                                                                                    | <ul> <li>- Nếu sai cả họ và tên, ngày sinh thì đăng xuất và đăng nhập lại, nếu vẫn còn sai thì báo với cán bộ coi thi để xử lý.</li> <li>- Nếu chỉ sai ngày sinh thì vẫn thi bình thường, sau khi thị phản hồi về email</li> </ul>                          |
|                                                                                                    | thitructuyen@ttgdqp.edu.vn để được chỉnh sửa thông tin.                                                                                                    |
| 3. Lỗi sau khi "Bắt đầu thi"                                                                                                    |                                                                                                    |
| - Không hiển thị đúng tên học phần.<br>Bải thị Kết Thức Học Phản 1: ĐƯờng LOI QUÓC Phông Và An NINH CỦA ĐẢNG CONG SẢN VIET NAM<br>Thời gian tàm bài 15 phát<br>Thời gian tàm bài 15 phát<br>Nguyễn Quang Vũ<br>Nguyễn Quang Vũ<br>Crộn Lai Học Phản Th | Thường xảy ra khi sinh viên "Đăng nhập"<br>lại ngay để thi học phần thứ hai trong kỳ thi.<br>Sinh viên bấm "CHỌN LẠI HỌC PHẦN<br>THI" hoặc bấm "Đăng xuất", sau đó chờ cán<br>bộ coi thi yêu cầu "Đăng nhập" lại.                                           |
| <ul> <li>Sau khi chọn "Bắt đầu thi" màn</li> <li>hình chậm hiển thị bài thi từ 30 giây đến</li> <li>60 giây.</li> </ul>                                                                                                    | Thường xảy ra khi sinh viên chọn "Bắt<br>đầu thi" sau giờ thi (thời gian thực).<br>Nên chọn "Bắt đầu thi" trước giờ thi, và<br>chờ đếm lùi đến giờ thi.                                                                                                    |
| 4. Lỗi khi đang làm bài thi                                                                                                    |                                                                                                    |
| - Không hiển thị bài thi (ở một số<br>câu hỏi trắc nghiệm).                                                                                                    | Lỗi do đường truyền khi trình duyệt tải về<br>trang web thi trực tuyến.<br>Sinh viên chọn refresh (bấm phím F5) để<br>load lại trang.                                                                                                    |
| - Rớt mạng internet thời gian ngắn<br>khi đang làm bài.                                                                                                    | Tìm cách khắc phục kết nối internet. Khi<br>có internet chọn refresh để trình duyệt tải lại<br>trang web, chọn "tiếp tục làm bài thi". Hệ<br>thống sẽ bảo lưu bài thi đang làm.<br>Khuyến cáo sử dụng điện thoại thông<br>minh kết nối cùng lúc wifi và 3G. |
| <ul> <li>Rớt mạng internet không thể khắc<br/>phục hoặc khi hỏng thiết bị.</li> </ul>                                                                                                    | Nếu thấy có đủ thời gian làm bài thi thì sử<br>dụng thiết bị khác có internet để đăng nhập,<br>tiếp tục làm bài thi (hệ thống không bảo lưu<br>bài thi đang làm)                                                                                            |

| Các sự cố                                                                                                    | Cách xử lý                                                                                                    |
|----------------------------------------------------------------------------------------------------|----------------------------------------------------------------------------------------------------|
|                                                                                                    | Nếu không đủ thời gian làm bài thì phản<br>ánh qua email: <u>thitructuyen@ttgdqp.edu.vn</u><br>ngay lúc đó để được xem xét thi vét (như thi<br>lần 1). Thời gian thi vét sẽ được thông báo<br>sau.                                                                                                    |
| - Trang làm bài thi không cập nhật số<br>câu đã chọn đáp án.                                                                                                    | Tiếp tục làm bài thi trong thời gian quy<br>định và "Kết thúc", điều này không ảnh<br>hưởng đến kết quả thi                                                                                                    |
| 5. Lỗi khi kết thúc bài thi                                                                                                    |                                                                                                    |
| - Chậm thông báo kết quả thi.   Image: State State St | Xảy ra khi có quá nhiều sinh viên để hệ<br>thống tự "Kết thúc" khi hết giờ làm bài.<br>Sinh viên chờ trang web tải lại trong 60<br>giây. Nếu vẫn không có kết quả thì xử lý như<br>sự cố "Không thông báo kết quả thì" dưới<br>đây. (Khuyến cáo sinh viên nếu làm bài xong<br>thì bấm nút kết thúc để nộp bài, tránh để hết<br>giờ mới nộp bài sẽ có thể bị lỗi tranh chấp lưu<br>lượng làm mất bài thi)<br>Lỗi do mất kết nối internet khi "Kết thúc"<br>bài thi.<br>Sinh viên kiểm tra lại internet, nếu có thì<br>chọn refresh (bấm phím F5) để gửi bài thi.<br>Gửi email <u>thitructuyen@ttgdqp.edu.vn</u> để<br>được ghi nhận sự cố.<br>Nếu đợt thi có xếp thi lại học phần bị sự<br>cố, sinh viên "Đăng nhập" và "Bắt đầu thi"<br>theo điều hành của cán bộ coi thi. Sinh viên |
|                                                                                                    | thị thông báo "Bạn đã thi Đạt".                                                                                                    |
| 5. Các sự cô khác                                                                                                    |                                                                                                    |
|                                                                                                    | Chụp ảnh màn hình và gửi email vê<br><u>thitructuyen@ttgdqp.edu.vn</u> để ghi nhận và<br>khắc phục.                                                                                                    |